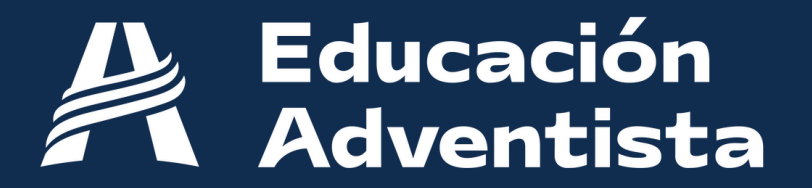

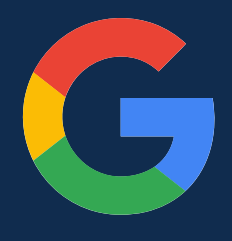

Preparamos estas instrucciones para los usuarios con problemas en la **verificación de identidad** al ingresar a E-class.

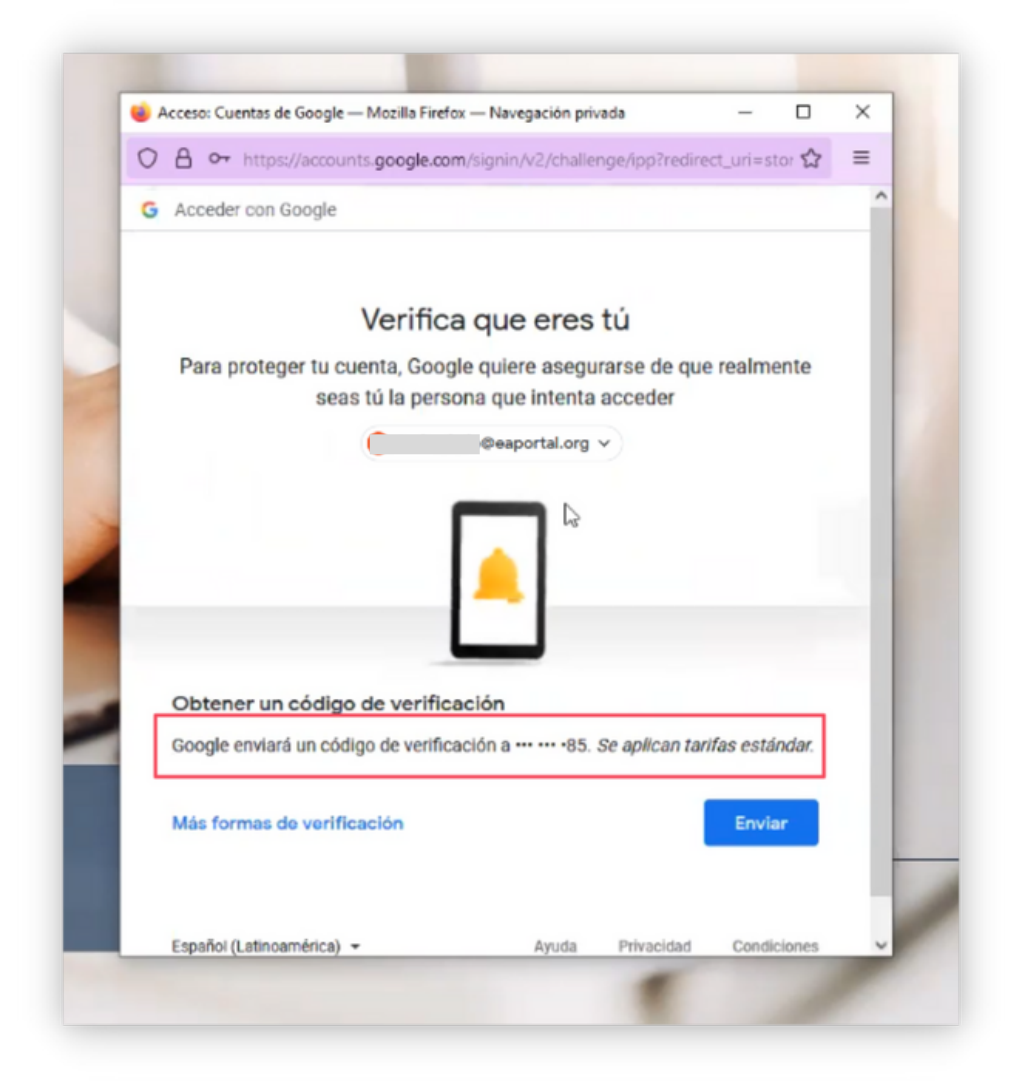

Si al ingresar a los servicios del portal de Educación Adventista no tienes acceso al celular indicado por el mensaje de verificación, sigue estos pasos:

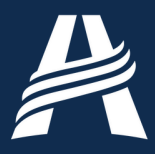

## Pasos

 Accede al siguiente link: <u>https://www.google.com/intl/es/gmail/about/</u>

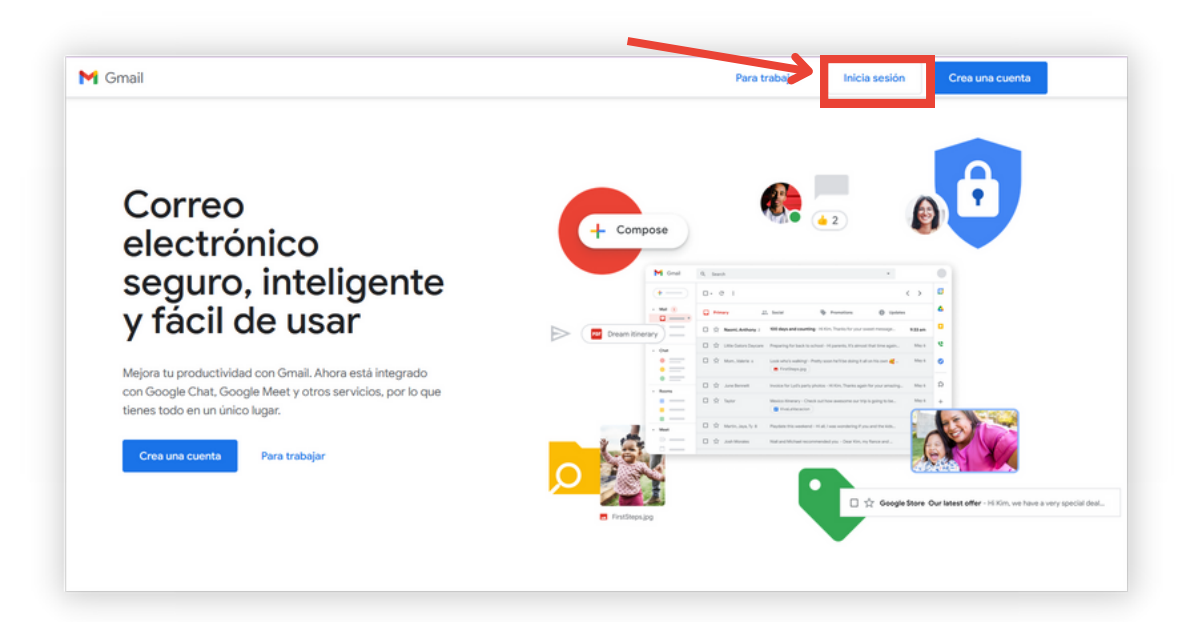

2. Coloca tu email de Google con dominio @eaportal.org

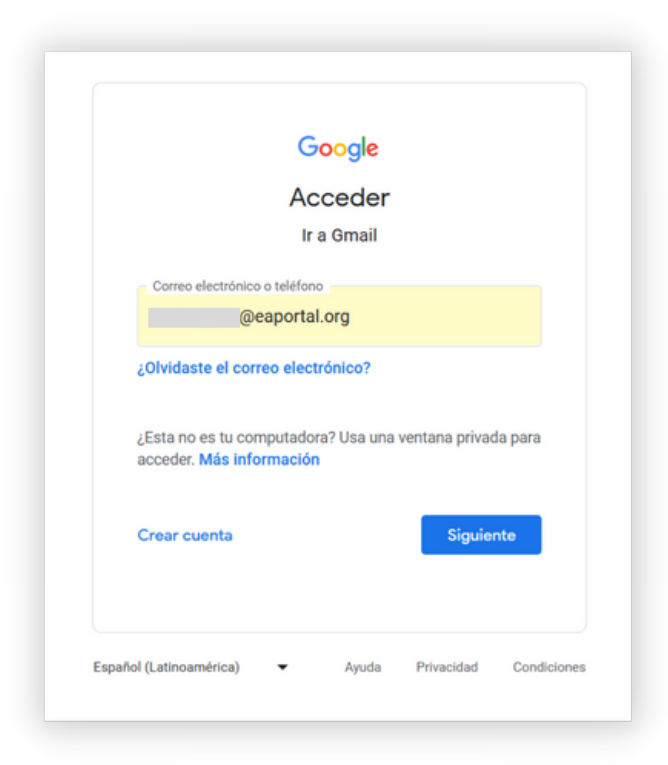

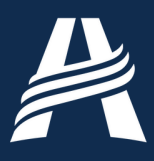

 Al ingresar, haz clic en el último mensaje recibido con el asunto "Alerta de seguridad".

| Recibido                       | s (1)        |                                                                                 | +          |                                |               |                           |                         |                    |                           |             |     |
|--------------------------------|--------------|---------------------------------------------------------------------------------|------------|--------------------------------|---------------|---------------------------|-------------------------|--------------------|---------------------------|-------------|-----|
| ← →                            | С            |                                                                                 |            | https://mail.google.com/mail/u | /0/#inbox     |                           |                         |                    |                           |             |     |
| =                              | M            | Gmail                                                                           |            | Q Buscar en el corre           | o electrónico |                           |                         | 荘                  | • Activo •                | 0           | \$  |
| Mail                           | 0            | Redactar                                                                        | Г          |                                | Alerta de     | seguridad - Un puevo acce | ess en el dispositivo l | Windows lucia aia  | lio@eanortal.org.Detec    | tamos un    |     |
|                                |              |                                                                                 |            | doogle                         | Phone of the  | officere acte             | so en el dispositivo    | ininaono iacia.gig | luo Seahor rario di perce | unito a uni | 110 |
|                                |              | Recibidos                                                                       | 1 L        |                                |               |                           |                         |                    |                           |             |     |
| Chat                           |              | Recibidos<br>Destacados                                                         | י <b>ב</b> |                                |               |                           |                         |                    |                           |             |     |
| Chat                           | <b>□</b> ☆ ⊙ | Recibidos<br>Destacados<br>Pospuestos                                           | 1          |                                |               |                           |                         |                    |                           |             |     |
| Chat                           | □ ☆ ⓒ ♪      | Recibidos<br>Destacados<br>Pospuestos<br>Enviados                               | 1 L        |                                |               |                           |                         |                    |                           |             |     |
| Chat                           |              | Recibidos<br>Destacados<br>Pospuestos<br>Enviados<br>Borradores                 | ı L        |                                |               |                           |                         |                    |                           |             |     |
| Chat<br>Chat<br>ipaces<br>Meet | □ ☆ O ▷ □ >  | Recibidos<br>Destacados<br>Pospuestos<br>Enviados<br>Borradores<br>Más          | , L        |                                |               |                           |                         |                    |                           |             |     |
| Chat<br>Chat<br>Spaces<br>Meet | C ⊳ C v      | Recibidos<br>Destacados<br>Pospuestos<br>Enviados<br>Borradores<br>Más<br>uetas | , L        |                                |               |                           |                         |                    |                           |             |     |

4. Abre el email y haz clic en el botón "Ver actividad".

|   | Alerta de seguridad Recibidos ×                    |                                                                                                    |                         |   | Ø |
|---|----------------------------------------------------|----------------------------------------------------------------------------------------------------|-------------------------|---|---|
| • | Google «no-reply@accounts.google.com»<br>para mi ▼ |                                                                                                    | 09:01 (hace 25 minutos) | ☆ | ¢ |
|   |                                                    | Google<br>Un nuevo acceso en el dispositivo<br>Windows<br>seaportal.org                                                                                                    |                         |   |   |
|   |                                                    | Detectamos un nuevo acceso a tu Cuenta de Google en el dispositivo<br>Windows. Si fuiste tù, no tienes que hacer nada. De lo contrario, te<br>ayudaremos a proteger tu cuenta.<br>Ver actividad<br>También puedes ver la actividad de seguridad en<br>https://myaccount.google.com/notifications |                         |   |   |

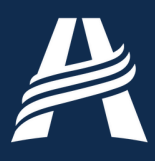

 5. Al ingresar, haz clic en el último mensaje recibido con el asunto "Alerta de seguridad". Confirma que has accedido ("Sí, era yo").

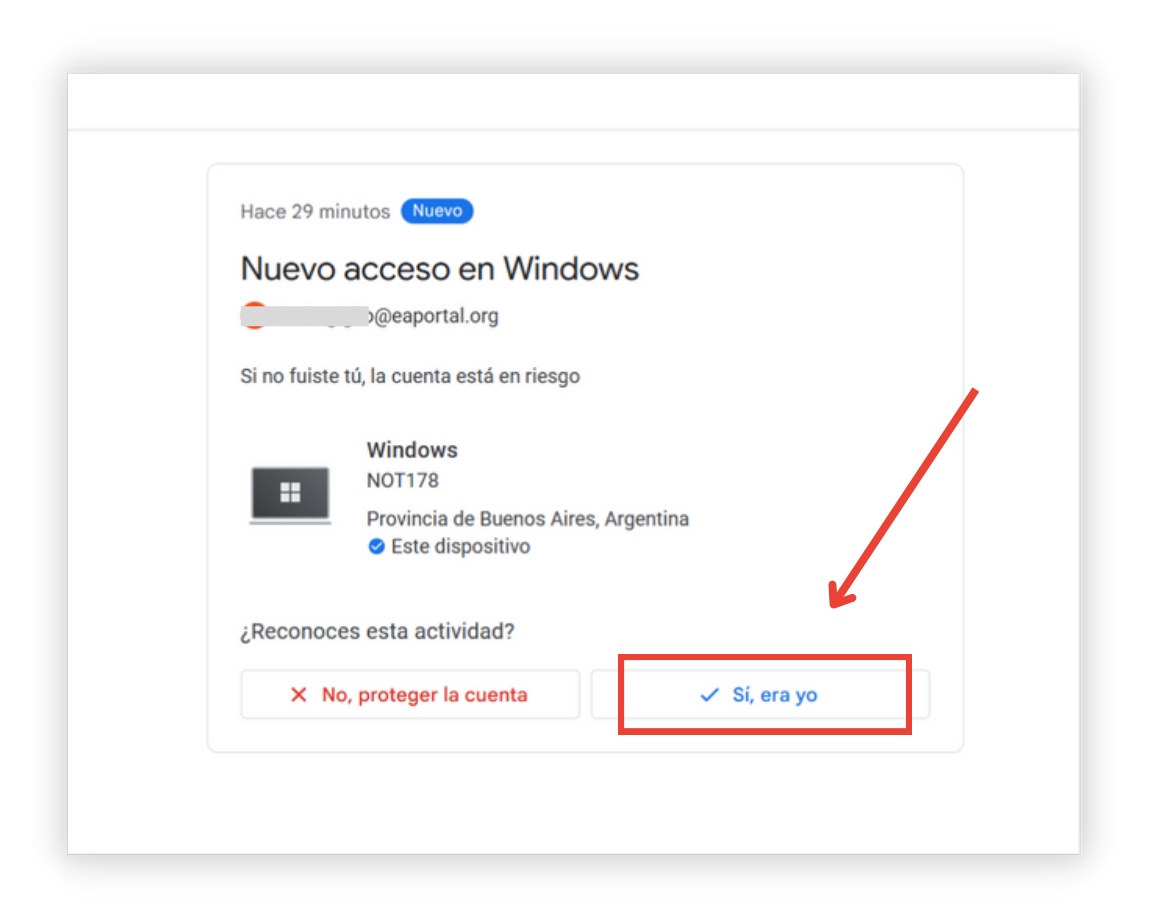

Concluidos estos pasos, puedes volver a ingresar a la plataforma <u>es.eaportal.org/e-class</u>